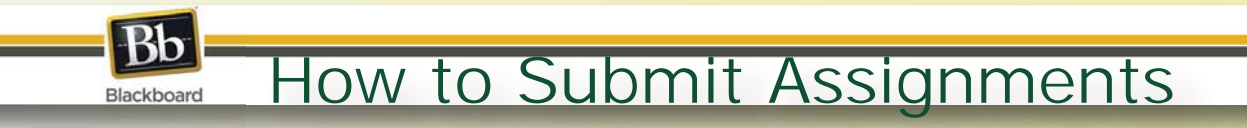

**1**. From your BlackBoard course, find your assignment. Assignments are identified by the icon shown here.

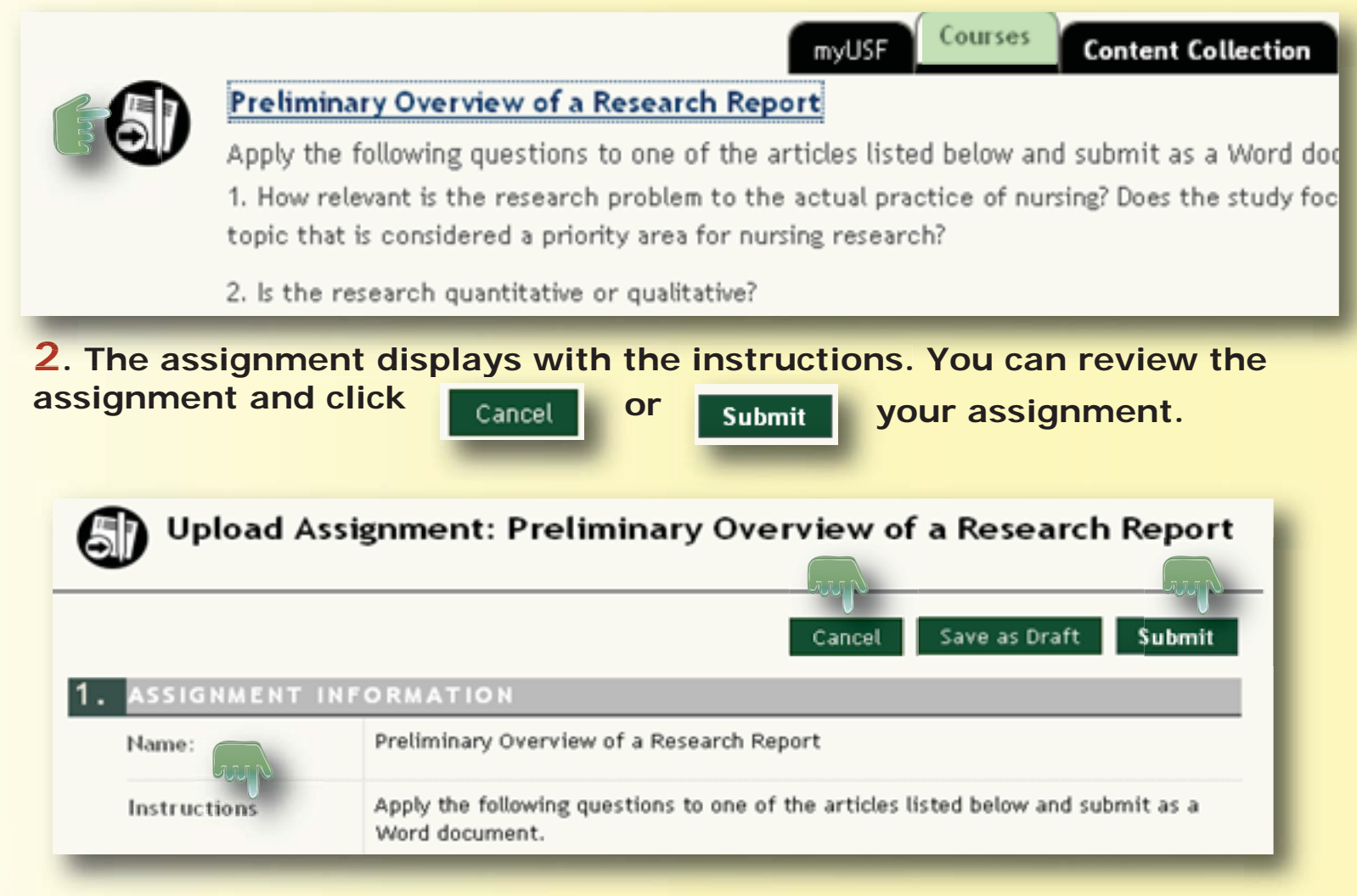

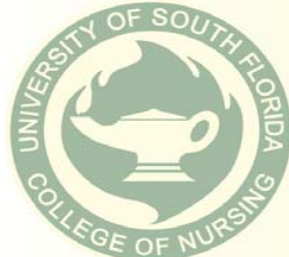

## How to Submit Assignments

**3**. To submit an assignment, scroll down to the "Attach File" and click "Browse for Local File".

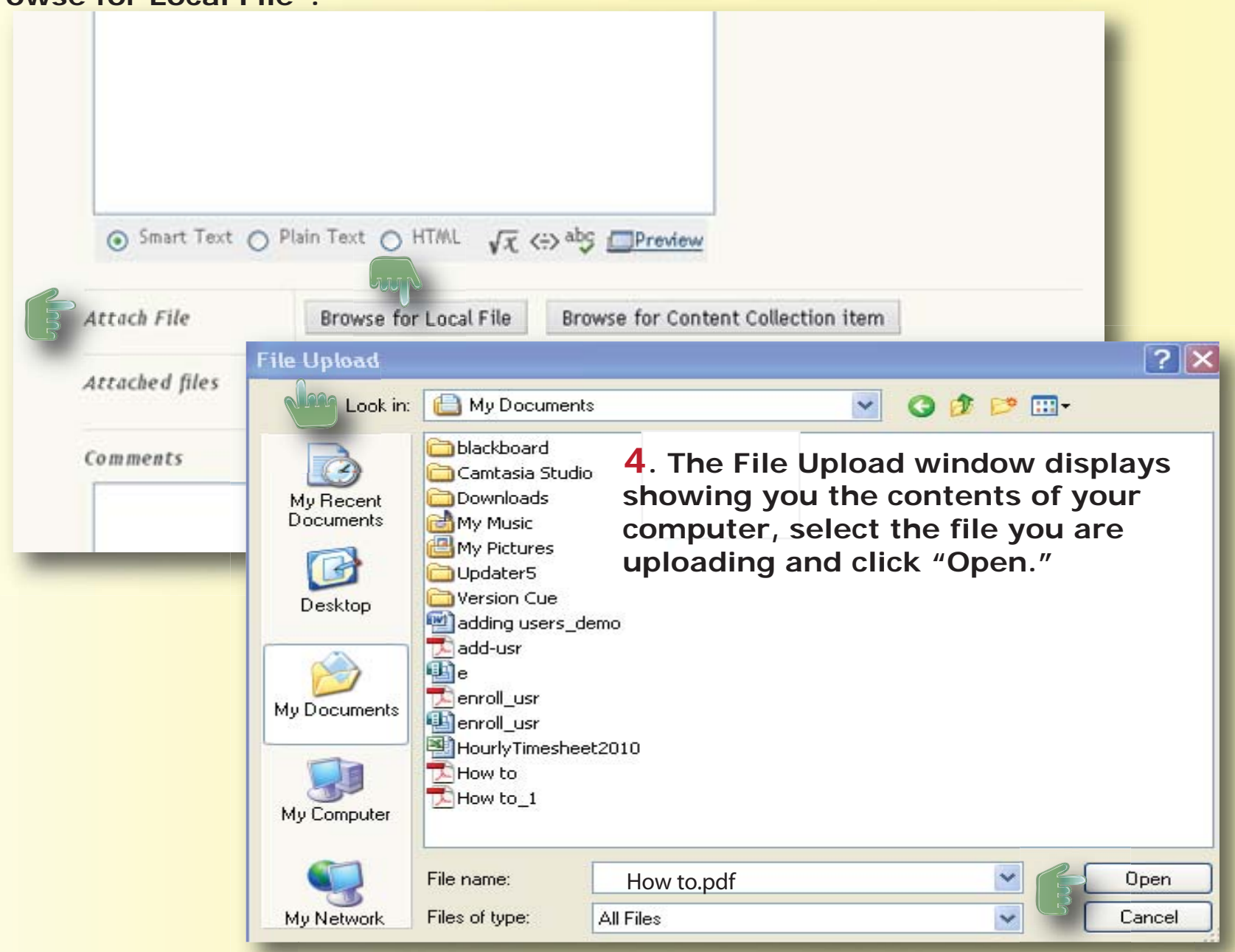

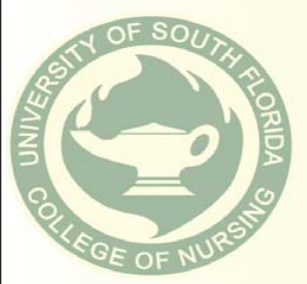

Bb

Blackboard

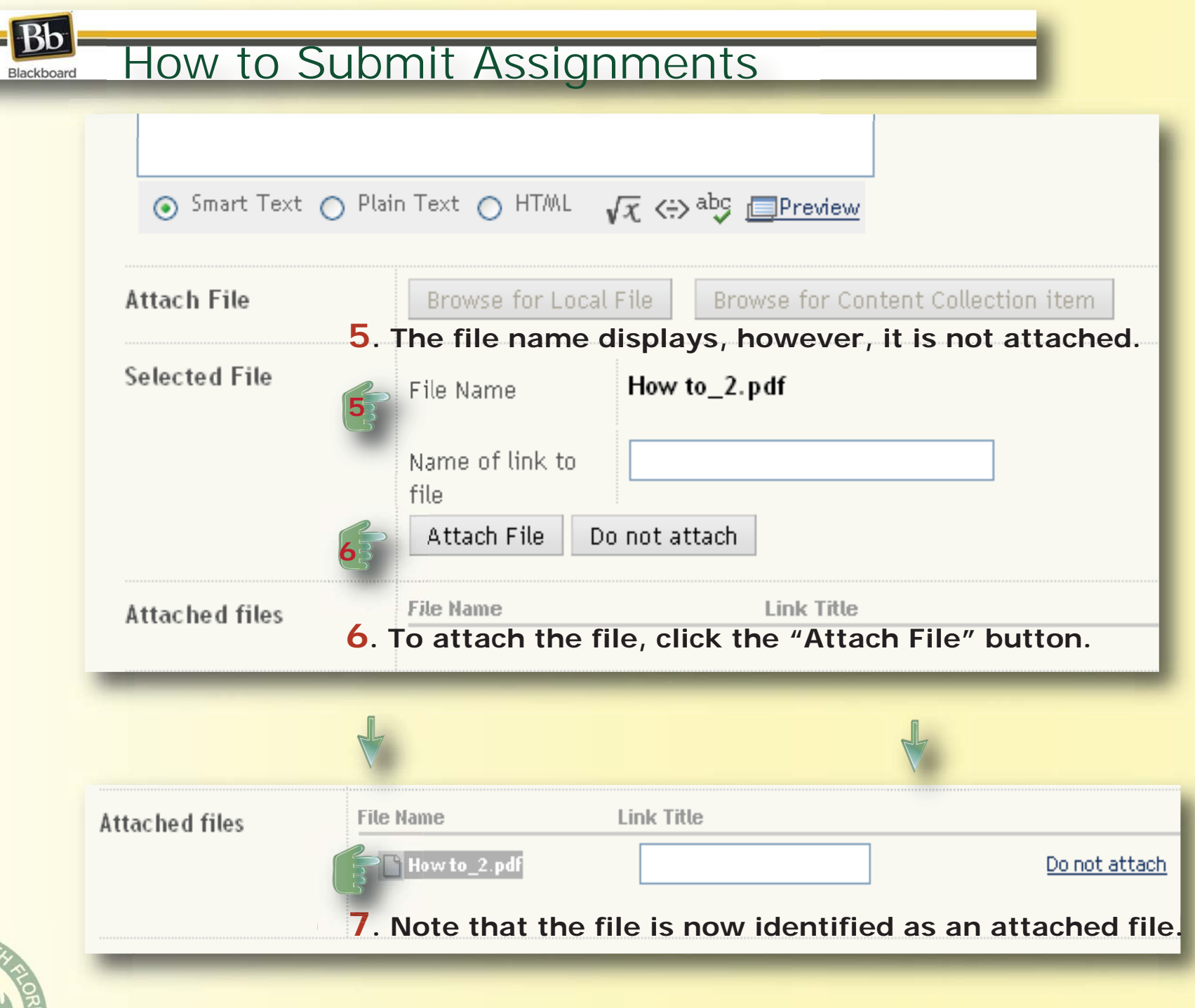

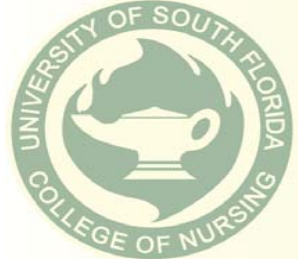

8. The last step to ensure your file is submitted, is to click the "Submit" button. If you click "Save as Draft," your instructor will not be able to see the file.

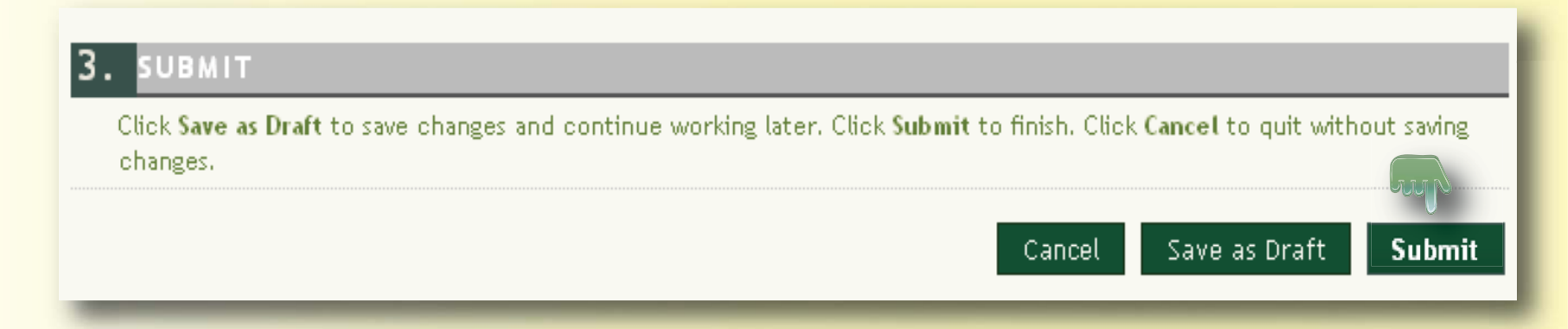

9. Click "OK" to exit the assignment submission process.

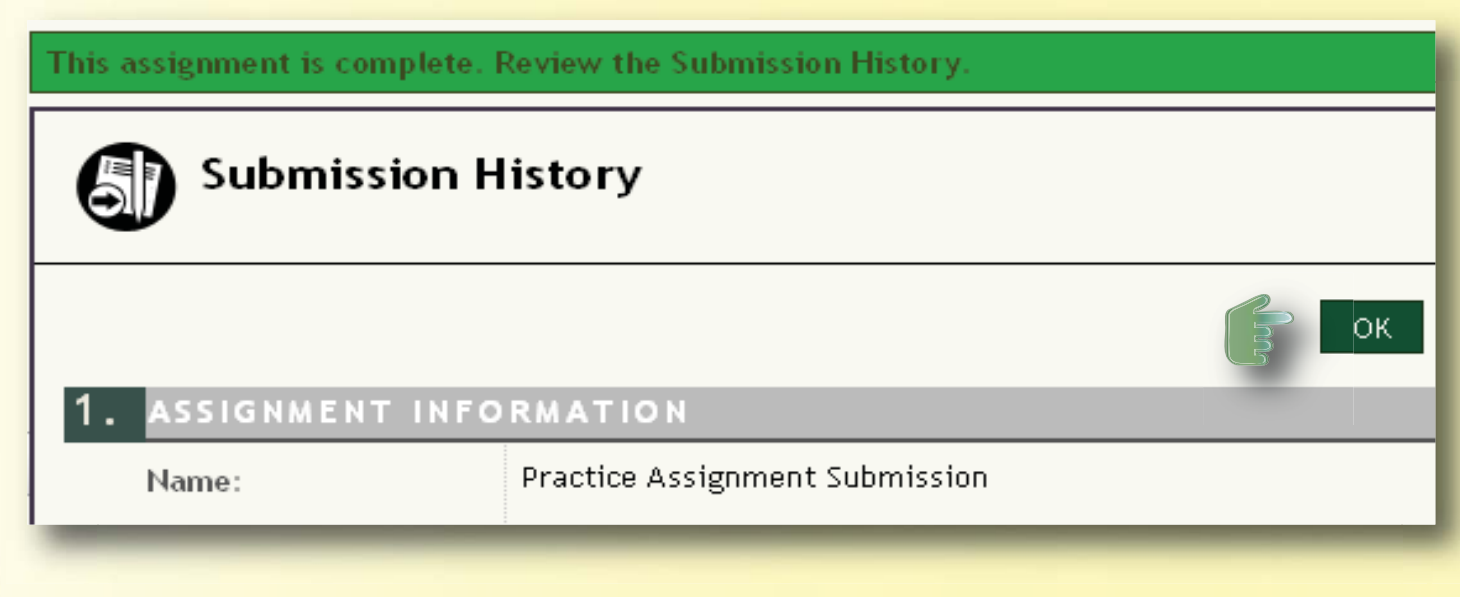

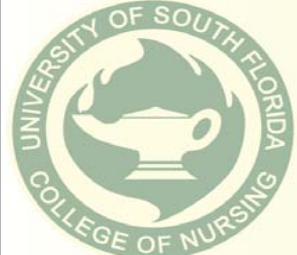

Bb

## How to Submit Assignments

**10**. You can see in the grade book the **1** that indicates you submitted your assignment. However, to ensure your assignment actually uploaded, click the **1** 

| <b>Filmmineste</b> | Decisions                                    | IN THE REAL PROPERTY AND |                          |   | ँ                                                                                                    |
|--------------------|----------------------------------------------|--------------------------|--------------------------|---|----------------------------------------------------------------------------------------------------|
| Euuminate          | Elluminate                                   | Details                  |                          |   | 5                                                                                                    |
| Course Tools       | Synthesis of Literature                      | Details                  |                          |   | 35                                                                                                    |
|                    | Preliminary Overview of<br>a Research Report | Details                  | Jan 20, 2010<br>10:18 AM | 0 | e de la companya de la companya de l |
|                    | Evidence-Based Practice<br>Ouestions         | Details                  |                          | - | 5                                                                                                    |

**11**. Your Submission History displays.

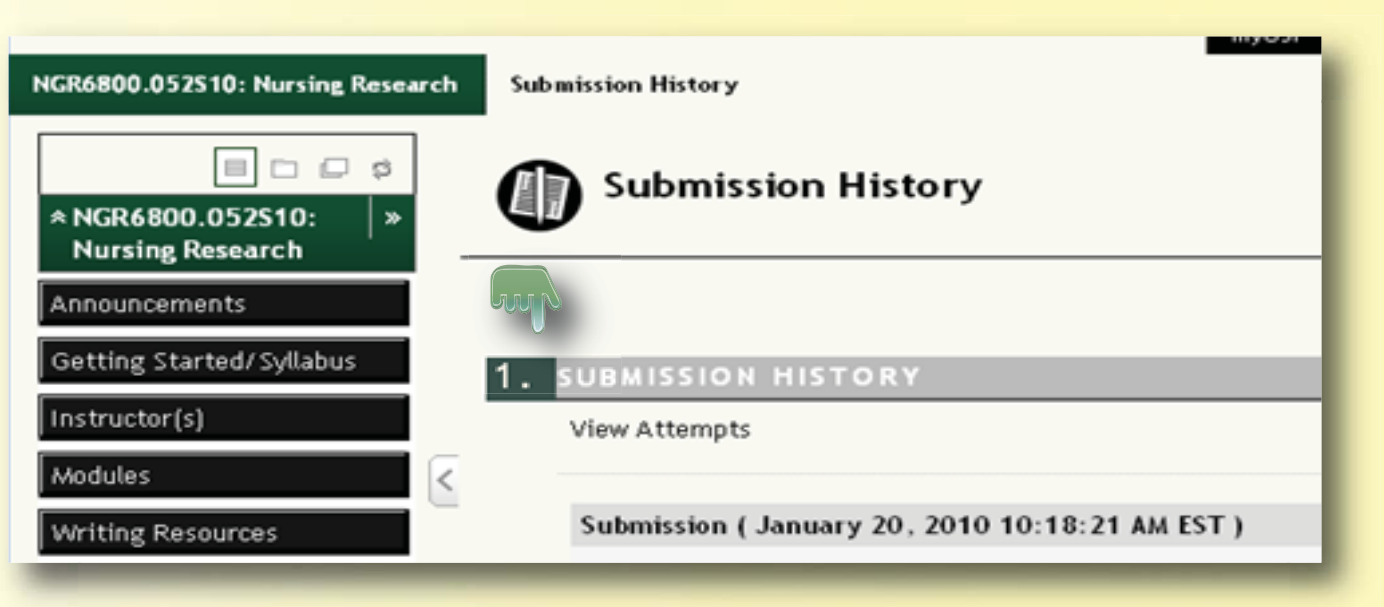

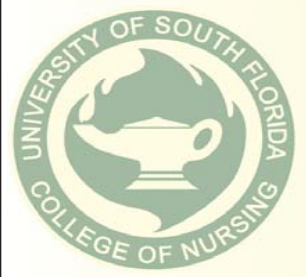

Bb

Blackboard

## How to Submit Assignments

**12**. Scroll down until you see the "Attached Files." If your file was uploaded, you can see it here.

If you need additional help on how to submit assignments, call:

|                   | myUSF Courses                                   |
|-------------------|-------------------------------------------------|
| Writing Resources | Submission ( January 20, 2010 10:18:21 AM EST ) |
| Class Discussions | Submission Materials                            |
| Technical Support | Submission Field :                              |
| Elluminate        | Student Comments :                              |
| Course Tools      | Attached Files : Overview.docx                  |
|                   | Instructor Feedback                             |
|                   | Grade : Needs Grading                           |
|                   | Comments :                                      |
|                   | Attached Files :                                |

## USF IT at 813-974-1222

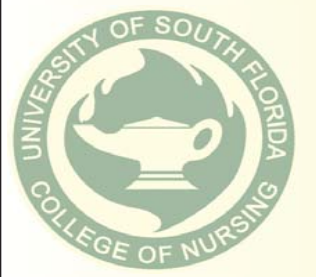

Bb

Blackboard